## 熊野古道伊勢路ナビの使い方

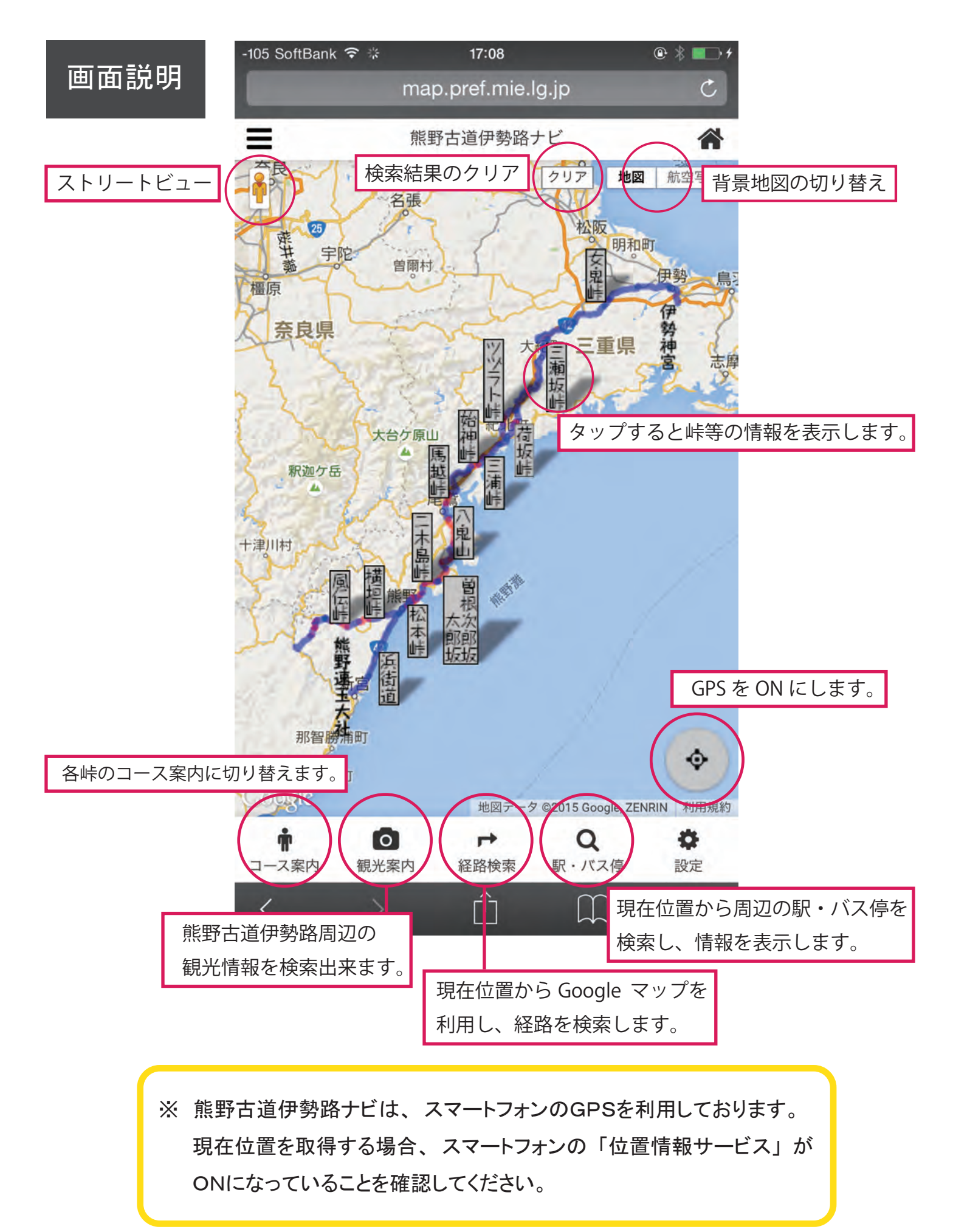

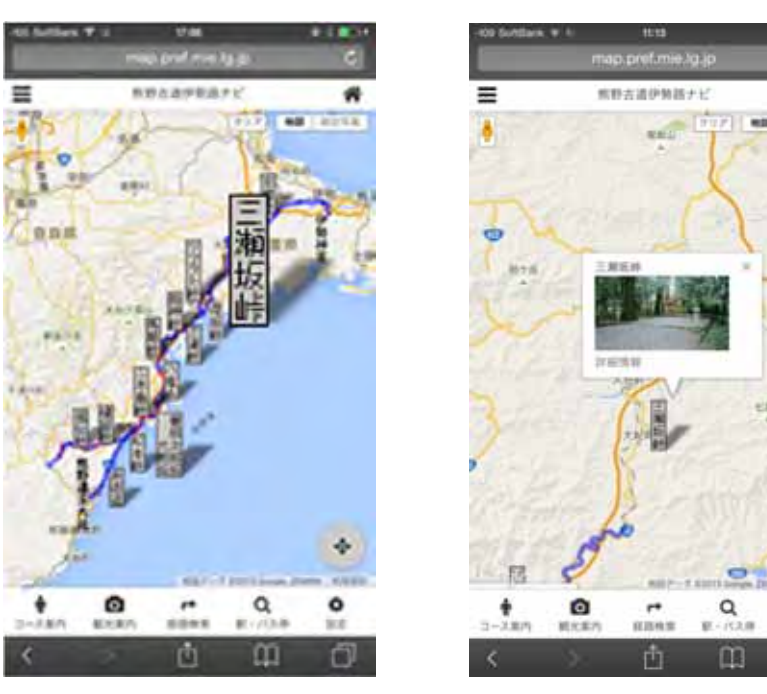

地図上にある峠等の名称をタップすると、情報を表示

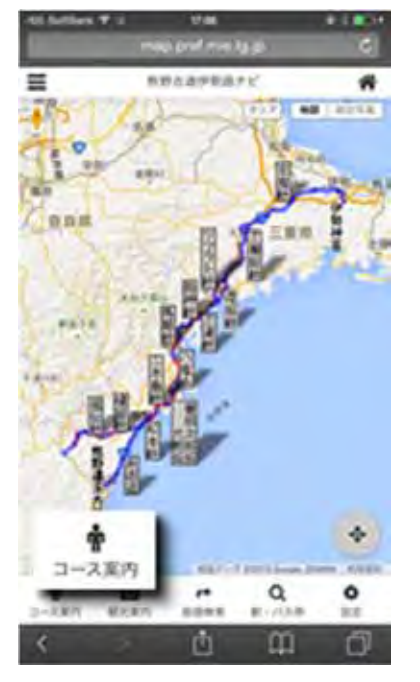

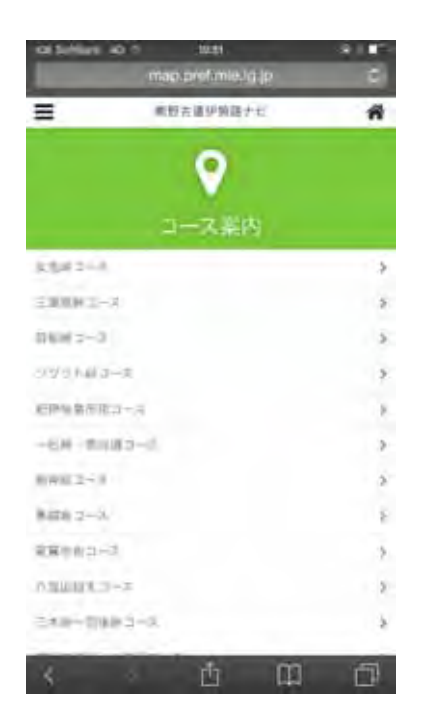

#

三雄

ð

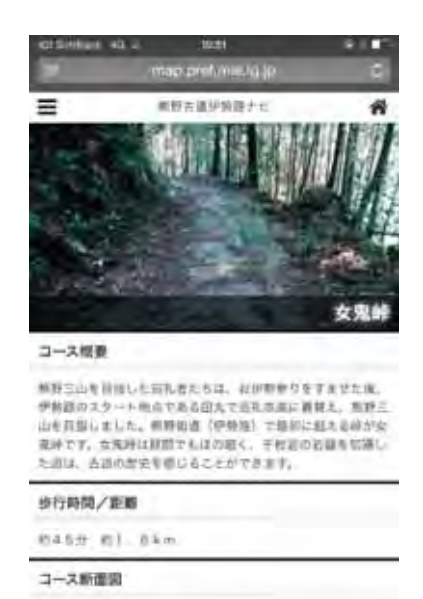

コース案内

熊野古道伊勢路のコース一覧を表示 熊野古道伊勢路のコース概要 歩行時間 / 距離(ドライブコースはドラブ時間) コース断面図 コースポイントガイド コース周辺地図を表示 < <u>0</u> 0 0

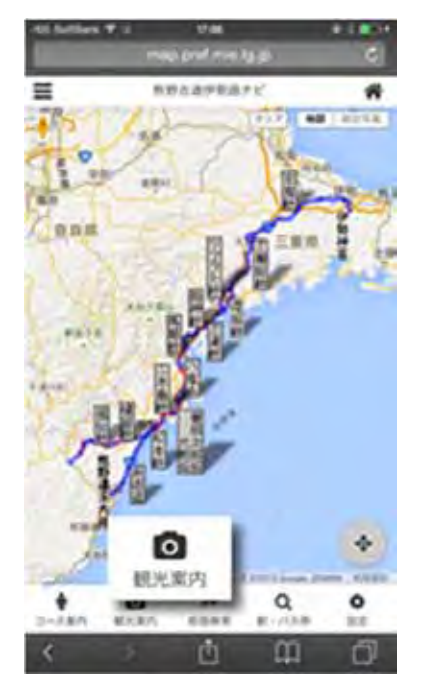

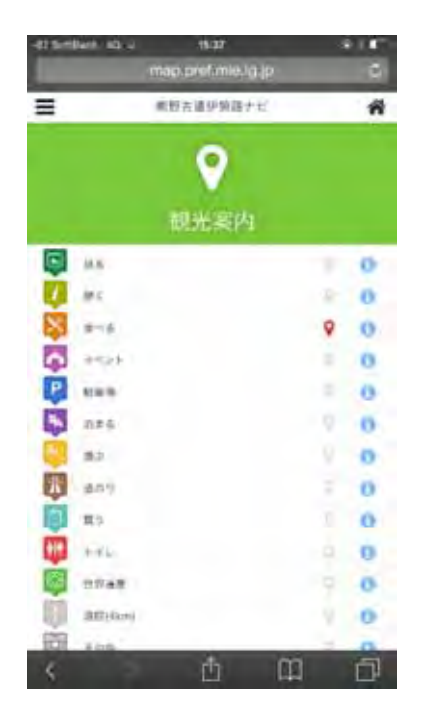

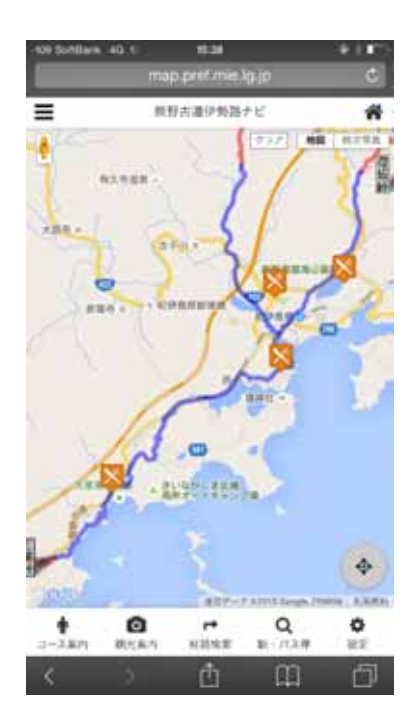

観光案内

調べたい案内情報を表示(複数選択も可)

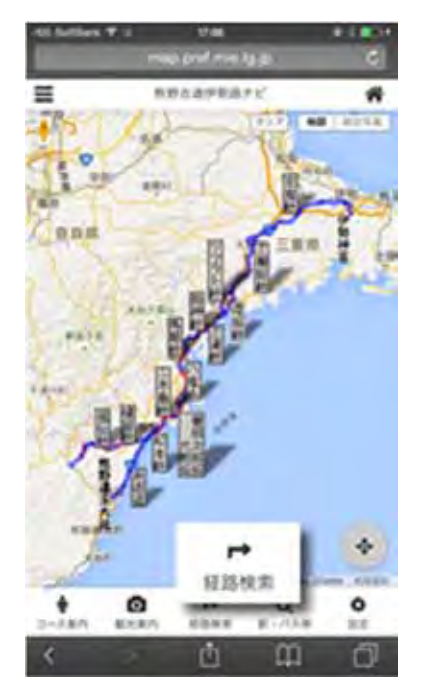

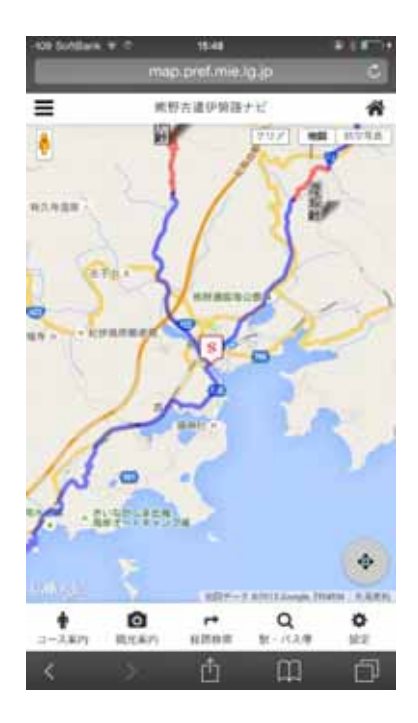

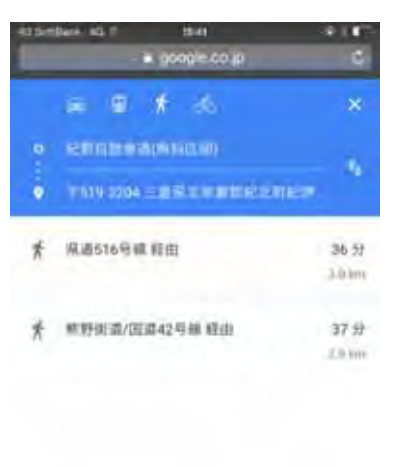

n

経路検索

現在位置からの経路を検索(google マップのサイトを利用)
現在位置はSと表示(GPS機能がONの場合)
GPSがOFFの場合は画面中央が現在位置として設定

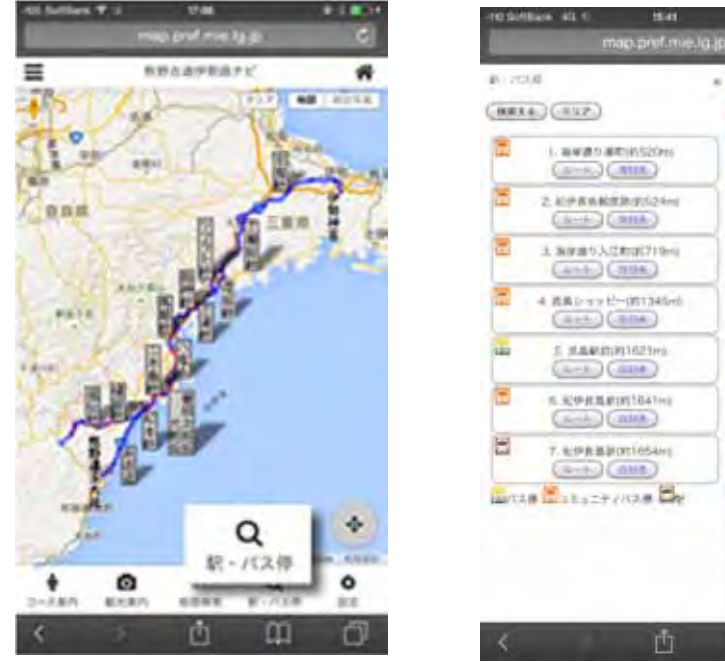

現在位置から最寄りの駅・バス停の検索画面を表示(GPS機能がONの場合) GPSがOFFの場合は画面中央が現在位置として設定

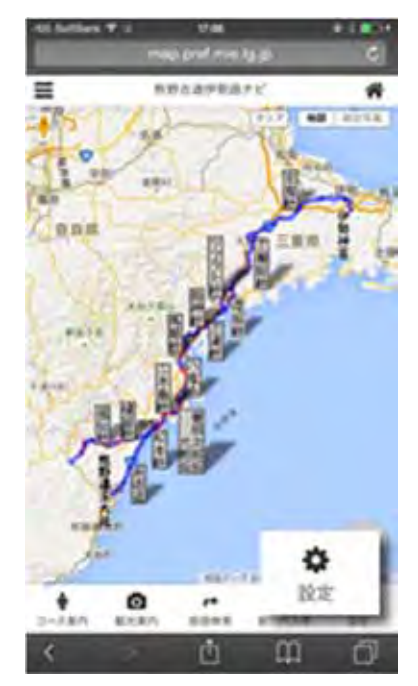

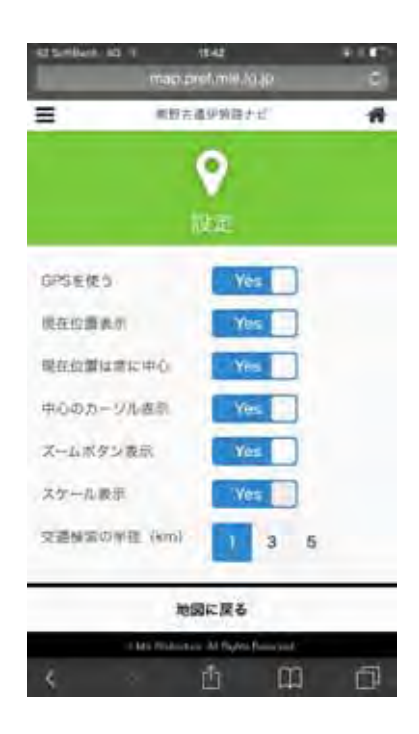

G

D

設定 設定画面を表示

駅・バス停